# 中介机构入驻操作说明

## 一、 机构入驻

1、注册帐号

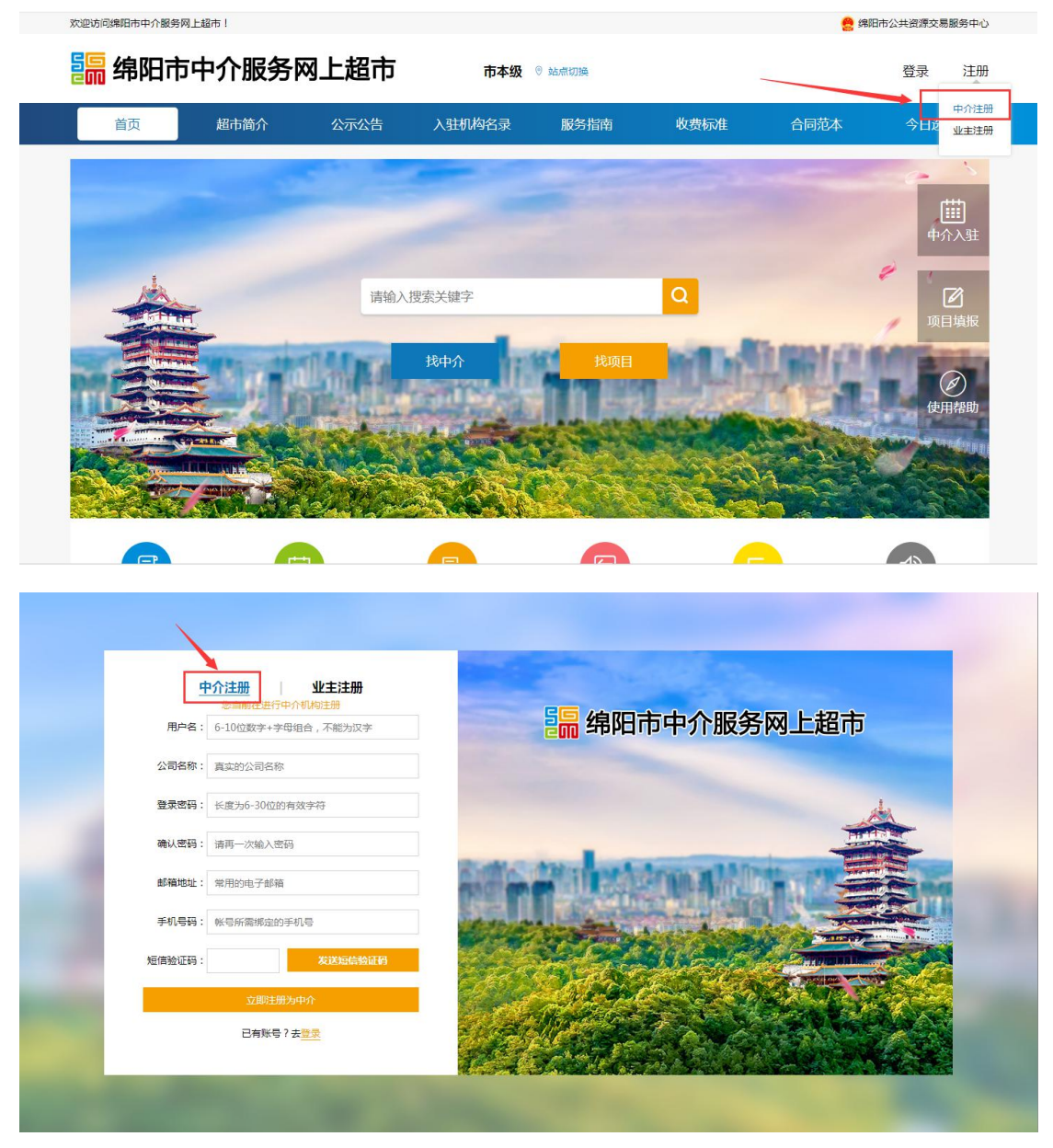

注册成功后,用户将跳转到登录页面,输入用户名及密码登录到中介操作后台。

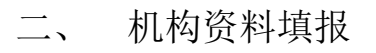

中介用户登录后的界面首页:

| # 影响前荷    | 入驻流程 |            |           |      |                 |               |                  |            |            |      |
|-----------|------|------------|-----------|------|-----------------|---------------|------------------|------------|------------|------|
| a umaxe 🔸 |      | 一点击        | 机构入       | 驻菜单也 | 可以到入            | 住信息填挂         | <b>&amp;</b> 界面中 |            |            |      |
| ⊕ RANAD ( |      |            |           |      |                 |               | 接着               | 拼發审入驻      |            |      |
| ★ 位用评价 <  | 均限值度 |            |           |      | 初編888<br>       |               |                  | <b>6</b> 時 | 0          | 完成入驻 |
| ゆ 哲和反開    |      | 「点言        | 击填报作      | 言息进入 | 入驻信息境           | (报界面<br>每度(八) | ±41              |            | 企业入驻<br>公示 |      |
|           | 快捷方式 |            |           |      | 待办事项            |               |                  | 业主评价       |            |      |
|           | (2)  | ①<br>业务授权人 | ②<br>信用信息 |      | गस्रद्रमात<br>0 | 可接受委托<br>0    | ao-an<br>0       | 还没有评价!     |            |      |
|           | 公    | Q。<br>服务事项 | 相关证件      |      | 合同教室<br>0       | 服用中项目<br>0    | Creater<br>O     |            |            |      |
|           | 历程记录 |            |           |      |                 |               |                  |            |            |      |

(上图蓝色圆形图标为中介企业所需操作的环节,绿色圆形为中介超市管理方所需操作的环节。)

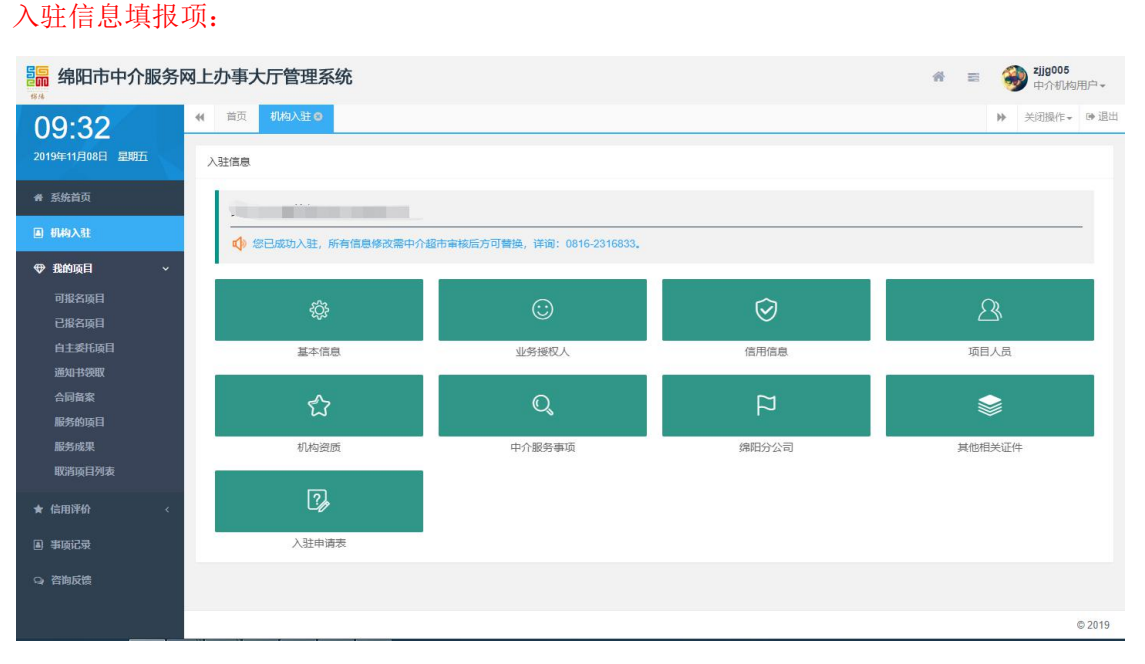

信息填报时,建议按照菜单顺序进行填报,可以使你在一些关联的信息中更便捷的操作: 基本信息 ->业务授权人 ->信用信息 ->项目人员 ->机构资质 ->中介服务事项 ->绵阳 分公司(非绵阳企业)->其他相关证件 ->入驻申请表(初审通过后才可以下载) 非绵阳本地企业,将多一个菜单,即需要上传绵阳分公司相关证明材料。

1. 基本信息(必填项)

| 编 绵阳市中介服务               | 网上办事大厅管       | 管理系统           |                |   |     |   |   | # | = | 3 | <b>zjjg005</b><br>中介机构 | 用户▼    |
|-------------------------|---------------|----------------|----------------|---|-----|---|---|---|---|---|------------------------|--------|
| 09:33                   | ◀ 首页 机构       | 3入驻 ◎ 基本信息 ◎   |                |   |     |   |   |   |   | ₩ | 关闭操作▼                  | ☞ 退出   |
| 2019年11月08日 星期五         | <b>合石修改记录</b> | 在这里可以音看基本信息的修改 | 记录.            |   |     |   |   |   |   |   |                        |        |
| 骨 系统首页                  |               |                |                |   |     |   |   |   |   |   |                        | - 1    |
| <b>副 机构入驻</b>           | 所在地区          | 四川省 👻          | 成都市            | 7 | 武侯区 | * | 1 |   |   |   |                        | - 1    |
| ♥ 我的项目 ~                | 机构性质          | 民营 👻           | *              |   |     |   |   |   |   |   |                        |        |
| 可报名项目                   | 主体名称          |                |                |   |     |   |   |   |   |   |                        |        |
| 自主委托项目                  | 注册资金          | 1000           | * 单位: 万元       |   |     |   |   |   |   |   |                        |        |
| 通知书领取<br>合同餐案           | 成立时间          | 2014-11-29     |                |   |     |   |   |   |   |   |                        |        |
| 服务的项目<br>服务成果<br>取消项目列表 | 证件类型          | 曹业执照           | * 统一社会信<br>用代码 |   |     | • |   |   |   |   |                        |        |
| ★ 信用评价 〈                | 证件有效期         | уууу-MM-dd     | 长期 🗸 *         |   |     |   |   |   |   |   |                        |        |
| ● 事项记录                  | 证件上传          | ▲选择图片 * 请上传的   | f选证件类型的扫描件     |   |     |   |   |   |   |   |                        |        |
| Q, 咨询反馈                 |               |                |                |   |     |   |   |   |   |   |                        | 0 2019 |
|                         |               |                |                |   |     |   |   |   |   |   |                        | 0 2013 |

第二 第四市中介服务网上办事大厅管理系统

| 09:34                            | (4) 首页 机均入驻 0     基本信息 0     >> <th>操作• 0</th> <th>▶退出</th> | 操作• 0 | ▶退出 |
|----------------------------------|-------------------------------------------------------------|-------|-----|
| 2019年11月08日 星期五                  | 办公地址 成都市武侯区佳灵路20号1栋11层20号                                   | . *   |     |
| 希 系统首页                           | 联系方式                                                        | *     |     |
| 圖 机构入驻                           | 联系邮箱                                                        |       |     |
| 伊 我的项目 ~ 可报名项目                   | 机构封通 ▲ 用于机构展示时的导面图片(不能上传证件或非法图片1)                           |       |     |
| 已报名项目<br>自主委托项目<br>通知书资取<br>合同备案 |                                                             |       |     |
| 服务成果<br>取消项目列表                   | 机构協介 ************************************                   |       |     |
| ★ 信用评价 <                         | 遍及全国。如今,公司正在以越来越广的知名度走向整个中国。                                |       |     |
| ▲ 事项记录                           | 公司在市政建筑设计、居住建筑设计、园林景观设计、城乡规划设计,特别是在建筑设计,规划设计等方面具有明显的市场      |       |     |
| Q, 咨询反馈                          | 竞争优势。公司坚持 体制创新、科技创新,严格技术质量管理;我们富于创造性,充满热情和社会责任感。依靠活跃的思维、良   |       |     |
|                                  |                                                             | © 2   | 019 |

★ ■ 参 zjjg005 中介机构用户+

机构封面可以上传贵公司形象宣传相片,可以是贵企业大厦、形象墙、公司标志或团建 合影相片。

| n 系统首页            | 法人姓名  | 李浩明         | •             |               |      |  |
|-------------------|-------|-------------|---------------|---------------|------|--|
| 圓 机构入驻            | 法人手机号 |             | • 请填写正确的法人手机员 | 7,入驻后相关敏感操作常进 | 行验证! |  |
| Ф <u>В</u> ВЮЩЕ ( | 身份证号  |             | • 有效期截止       | 2025-09-30    |      |  |
| ★ 信用评价 <          |       |             |               |               |      |  |
| Q 首称反馈            | 身份证正面 | ●选择正面 * 清上作 | 专身份证正面横向正视照片  |               |      |  |
|                   | 身份证反面 | • 東京 · 東上   | 与身份证反面横向正规照片  |               |      |  |
|                   |       |             |               |               |      |  |
|                   |       |             |               | 保存保           | 58   |  |

在这个界面填写好机构的基本信息,所有信息必须真实有效,填写之前,请先确定有哪 些资料需要准备,所有信息需一次性提交,不可断点提交!

| 2. 业务授权人 | (必填项) |
|----------|-------|
|----------|-------|

| <b>4</b> 系统首页 |       |             |                      |
|---------------|-------|-------------|----------------------|
| 圖 机构入驻        | 姓名    | 张明明         | • 请请写业务领权人真实社名       |
| ● 我的项目 〈      | 身份证号  |             |                      |
| ★ (瓜用評約) <    | 有效期   | 2025-09-26  | • 请选择业务级权人身份证有效调查止时间 |
| の 皆御反信        | 身份证正面 | ▲ 选择正面      | 专业务领权人身份证正面横向正说照片    |
| 1             |       |             | c                    |
|               | 身份证反面 | ▲选择反面 * 请上( | 专业务研究人身份证反面横向正规则片    |
|               |       | C R OF LE   |                      |
|               | 联系电话  | 13796657878 |                      |

业务授权人为企业系统中的联系人员,即日常工作对接联系人员,比如接收系统发出的通知短信,将优先发送到该人员的手机号上。

3. 信用信息(必填项)

| ● 系统首页          |      |                        |  |
|-----------------|------|------------------------|--|
| 副 机构入性          | 信用中国 |                        |  |
| Ф <b>ВМЯП</b> с |      | ▲ 选择现比 * 请上侍信用中国企业信息教授 |  |
| ★ 位用评价 <        |      |                        |  |
| 9 610615        |      |                        |  |
|                 | 行业监管 | 企业行业实际保持和单             |  |
|                 |      | 全球行业监管信用规范             |  |
|                 |      |                        |  |
|                 | 其他信用 | 全亞國際原用結構               |  |
|                 | j    | A MARKARIA<br>         |  |

### 4. 项目人员(必填项)

| • 系统政策 |              | 增加人员    |                | 担讲行人员添加         |    | 胡椒入肥 | 時間             |
|--------|--------------|---------|----------------|-----------------|----|------|----------------|
| 副 机构入驻 |              |         | mines          | EALTH / CALMANN |    |      |                |
| ◆ 昆的项目 |              | 姓名      | 职称             | 手机              | 状态 | 审核   | 操作             |
| ★ 位用评价 | 3 <b>8</b> - | 冯马      | 高级工程师          |                 | 委限 | 审核通过 | 9.5 MM 2802    |
| 0、前期后期 |              | 李琐琼     | 商级工程师          |                 | 在职 | 审核通过 | 章石 支援记录        |
|        |              | 刘文将     | 商级工程师          |                 | 在职 | 审核通过 | 20 <b>2</b> 20 |
|        |              | 共3条 < 1 | > 20条/页 • 到間 1 | 4. 确定           |    |      |                |
|        |              |         |                |                 |    |      |                |
|        |              |         |                |                 |    |      |                |
|        |              |         |                |                 |    |      |                |
|        |              |         |                |                 |    |      |                |
|        |              |         |                |                 |    |      |                |
|        |              |         |                |                 |    |      |                |
|        |              |         |                |                 |    |      |                |
|        |              |         |                |                 |    |      |                |
|        |              |         |                |                 |    |      |                |
|        |              |         |                |                 |    |      |                |

入驻机构的所有人员都在这里进行管理操作。注意人员必须在录入资质之前录入,因为 在资质录入时,需要关联相关人员。

| ✿ 系统首页           | 添加人员                                                                                                    |                                                                                                    |                         |              |        |                          | ×       |  |  |
|------------------|----------------------------------------------------------------------------------------------------|----------------------------------------------------------------------------------------------------|-------------------------|--------------|--------|--------------------------|---------|--|--|
| ● 机构入旺           |                                                                                                    | 人员信息(审构重过时,姓名和身份证号不可变更!)                                                                                                    |                         |              |        |                          |         |  |  |
| ◆ 我的項目 《         | *人员情况                                                                                                    | ④ 在职                                                                                                    | <ul> <li>在职</li> </ul>  |              |        | 影称                       |         |  |  |
| ★ 信用评价 <         | *# S                                                                                                    | 12:5                                                                                                    | 25                      |              |        | 联系电话                     |         |  |  |
| Q 首前反情           | *#6025                                                                                                    | 合任证可                                                                                                    |                         | *身份证有效期      | 起始日期   | <ul> <li>截至日期</li> </ul> |         |  |  |
|                  | *身份证正面                                                                                                    | ● <b>六部80</b> 片 铺上传导的                                                                                                    | 证正面正规扫描件                | *身份证反面       | ▲ 选择数片 | 请上传导份证反面正视扫描件            |         |  |  |
|                  | 21491518                                                                                                    | ▲ 株式開設<br>通上市人系                                                                                                    | 近三个自计保证图                |              |        |                          |         |  |  |
|                  |                                                                                                    | (F48称                                                                                                    | (正本版型                   | ( <b>7</b> = | 1640月  | 订书预测                     | 18-71   |  |  |
|                  | 人员证书                                                                                                    | - No. 17 ST 17                                                                                                    | 56 PP-08                | 添加人間運移       |        | -占汶田添加人居                 | 日本      |  |  |
|                  |                                                                                                    |                                                                                                    |                         | R7/68        |        | 而必主称加八少                  | S ML 13 |  |  |
|                  | _                                                                                                    |                                                                                                    |                         |              |        |                          |         |  |  |
|                  |                                                                                                    |                                                                                                    |                         |              |        |                          |         |  |  |
|                  |                                                                                                    |                                                                                                    |                         |              |        |                          |         |  |  |
|                  |                                                                                                    |                                                                                                    |                         |              |        |                          |         |  |  |
|                  |                                                                                                    |                                                                                                    |                         |              |        |                          |         |  |  |
| ● 系统首页           | 漆加人员                                                                                                    |                                                                                                    |                         |              |        |                          | ×       |  |  |
| ⑧ 机构入驻           | -                                                                                                    |                                                                                                    | 人员信息(审核通过时              | 姓名和唐份证号不可多   | (193   |                          |         |  |  |
| ◆ 我的现日 (         | •人图 添加                                                                                                    | 1人员证书                                                                                                    |                         |              |        |                          | -       |  |  |
| ★ 做用评价 <         | 17.                                                                                                    |                                                                                                    |                         |              |        |                          | ×       |  |  |
| in second states | 122 U.                                                                                                    | <b>1982</b> 10377-1982                                                                                                    |                         |              |        |                          | ×<br>•  |  |  |
| Cal 1218(10)(12) | "姓"<br>"身枝"                                                                                                    | HARE         HOLFETHER           HOLFETHER         HOLFETHER                                                                                                    |                         |              |        |                          | ×       |  |  |
|                  | "姓<br>"身近<br>"身近                                                                                                    | HAR         HARFERSE           HOR         HORNERSE           HORNERSE         HORNERSE           HORNERSE         HORNERSE                                                                                                    |                         |              |        |                          | ×       |  |  |
|                  | · 建 · · · · · · · · · · · · · · · · · ·                                                                                                    | <ul> <li>4 決型 前点序已4 決型</li> <li>4 名称 第 協人 2 书名称</li> <li>4 指執号 第 協人 2 书 第 号</li> <li>4 指執号 第 協人 2 书 第 号</li> </ul>                                                                                                    | LIVE NEEDEEDEEDE        |              |        |                          | ×       |  |  |
| Ca estructo      | ·<br>(明代) 전·<br>(明代) 전·<br>社伝 전·(                                                                                                    |                                                                                                    | 上传证书正规归则将               | 811 95 MT    |        |                          | *       |  |  |
| G STRUCTO        | 世<br>- 現在<br>- 現在<br>- 現份<br>- 正代<br>人员                                                                                                    |                                                                                                    | LIVE NEWENDER           | billiatha    |        |                          | *       |  |  |
| G tinkki         | *姓 年<br>*身社 (正)<br>*月前 (正)<br>社会<br>(正)<br>人品                                                                                                    | 14発気 約20月前 42条気<br>約20人で付き除<br>約30人で付き除<br>約30人で付き除<br>約30人で付き除<br>約30人で付き除<br>約30人で付き除<br>約30人で付き除<br>約30人で付き除<br>約30人で付き除<br>約30人で付き除<br>約30人で付き除                                                                                                    | L/6/2 4512.001230/250/4 | 94555n       |        |                          | ×       |  |  |
| G finken         | · 20<br>- 348<br>- 348 | 148章 時急声正 488章<br>第64章 時後入臣 468章<br>156章 時後入臣 468章<br>156章 156章<br>156章 156章 156章<br>156章 156章 156章 156章<br>156章 156章 156章 156章 156章 156章<br>156章 156章 156章 156章 156章 156章 156章 156章                                                                                                    | L1972-952301230/250/2   | NA 3840      |        |                          | ×       |  |  |
| G 1381x18        | · · · · · · · · · · · · · · · · · · ·                                                                                                    | 1982年2月19日 - 1982年2月19日 - 1982年2月19日 - 1982年3月19日 - 1982年3月1984年3月1984年3月198488488488488488488488888888888888888                                                                                                    | LIVE WIEWEXROW          | 843850       |        |                          | ×<br>•  |  |  |
| G 1780KKB        | · · · · · · · · · · · · · · · · · · ·                                                                                                    | 1920 1920 1920 1920 1920 1920 1920 1920                                                                                                    | LIGE GEBERGE            | 843850       |        |                          | ×       |  |  |
| G #180008        | 2 世<br>29 後<br>19 後<br>19 日<br>10 日<br>10 日<br>10 日<br>10 日<br>10 日<br>10 日<br>10 日<br>10                                                                                                    | 1923年2日 1923年2日 1923年2日 1923年2日 1923年2日 1923年3日 1933年3日 1933年3111月 1933年3月 1933年3111月 1933年3111月 1933年3111月 1933年3111月 1933年3111月 1933年3111月 1933年3111月 1933年311,111月 1933年31,111月 1933年31,111月 1934531,111月 1934531,1111月 1934531,1111月 1934531,1111月 1934531,1111月 1934531,1111月 1934531453191101110110111,1111111,11111 | LIGE GEBERDERDER        | bù Să M      |        |                          | ×       |  |  |

人员信息在录入时需准备好身份证扫描件在添加,不可断点添加。

5. 机构资质(必填项)

| 希 系统首页              | 15.1010151 | 点这里进            | #行资质添加       |              |            |            | 浙总人民农 | 415 | Q.12 2 |    |
|---------------------|------------|-----------------|--------------|--------------|------------|------------|-------|-----|--------|----|
| 副 机构入驻              |            |                 | - 1 2 2 1 1  |              |            |            |       |     | -      |    |
| ● 我的項目 《            | 资质名称       |                 |              |              | 资质编号       |            | 状态    |     | 操作     |    |
| ★ 位用评价 <            | 其他资质       |                 |              |              |            |            | 审核通过  | 22  | 交更记录   |    |
| Q. 咨询反信             | 建筑业企业资质    |                 |              |              |            |            | 审核通过  | 22  | 9000   |    |
|                     | 林业有害生物防    | 治公司资质证书         |              |              |            |            | 审核通过  | 22  | 变更记录   |    |
|                     | 造林工程规划设    | 计资质证书           |              |              |            |            | 审核通过  | 22  | 委获记录   | 1  |
|                     | 政府采购代理资    | E.              |              |              |            |            | 审核通过  | 22  | 安田记录   |    |
|                     | 工程咨询资质     | 工程咨询资质          |              |              |            |            | 审核通过  | 22  | 交更记录   |    |
|                     | 工程招标代理资    | ۲.              |              |              |            |            | 审核通过  | 重新  | 爱职记录   |    |
|                     | 工程遺价咨询资    | 质               |              |              |            |            | 审核通过  | 重新  | 受更记录   |    |
|                     | 共8条 ( 1    | > 20 余/页 ▼ 形皿 1 | 河港市          |              |            |            |       |     |        |    |
| <b>《</b> 系统首页       | 机构资质添加     |                 |              |              |            |            |       |     |        | ×  |
| ● 机构入驻              | "资料关闭      | 165.985.583 ·   | 提示: 景入资质时,若  | 一个资质证书上有不同书  | 专业,服务范围和等级 | 段需逐条录入!    |       |     |        | П  |
| ⊕ R.1919日 <         | "选择资质      | 10.19.00 M      | ·            |              |            |            |       |     |        |    |
| ★ 信用评价 (<br>G) 咨询反馈 | *8852845   | 朝始入证书周号         |              | "资质有效期       | 10001100   | • 659(E39) | 5.05  |     |        |    |
|                     | 业务范围       | 的证例会人会考虑        |              |              |            |            |       |     |        | 4  |
|                     | "资质扫描件     | ▲ 通貨因片 請上侵損     | 质证书扫描件,已取消资质 | 可用相关网页截图代替   | 8.)        |            |       |     |        |    |
|                     | 「石田は大の声」   | 姓名              |              | 198          | ф.         |            |       | 手机  |        |    |
|                     | MEDOTOXBET |                 |              | 2            | 8群技术负责人    |            |       |     |        |    |
|                     | "其他专职人员    | 姓名              |              | 职称           | 将其他专职人员    |            | 手爪    |     | 操      | łŧ |
|                     |            |                 |              | <i>94</i> 58 |            |            |       |     |        |    |

资质添加时,请注意相关提示,有些已取消资质扫描件可以用相关网页截图或营业执照 扫描件代替。

6. 中介服务事项(必填项)

| 8  | ě. | 事項名称              | 资质证书           | 状态   | 操作               |
|----|----|-------------------|----------------|------|------------------|
| មា | ¢  | 车辆检测              | 其他资质           | 审核通过 | #21 (DEC)        |
|    |    | 遗林工程规划设计          | 遗林工程规划设计资质证书   | 审核通过 | 10 0000          |
|    |    | 林业有害生物防治          | 林业有害生物防治公司资质证书 | 审核通过 | 12 0.003         |
|    |    | 项目申请报告文本及评估报告调制   | 工程咨询资质         | 审核通过 | 11 0.000         |
|    |    | 节能评估报告书、节能评估报告表编制 | 工程咨询资质         | 审核通过 | 071 QB20         |
|    |    | 政府采购代理            | 政府采购代理资质       | 审核通过 | 10 CE20          |
|    |    | 工程适价咨询            | 工程造价咨询资质       | 审核通过 | 65 9838          |
|    |    | 工程咨询              | 工程咨询资质         | 审核通过 | <b>60</b> 9933   |
|    |    | 园林绿化              | 其他资质           | 审核通过 | 60 9.800         |
|    |    | ISO企业认证           | 其他资质           | 审核通过 | 67) <b>9</b> 868 |
|    |    | 森林资源利用可行性论证报告     | 工程咨询资质         | 审核通过 | 00 0000          |

| ● 系统首页   | 添加服务事项   |                             | ×  |
|----------|----------|-----------------------------|----|
| ▲ 邮收入驻   | "事项选择    | 10.545 quid                 | ~  |
| ♥ 股的項目 〈 | •机构资质选择  | 请选择机构资料 👻 当前所选副务事项无贷质要求!    |    |
| ★ 信用评价 ( | ・工作流程    |                             | _  |
|          | ・总の理时限   | 天政, 归:10 请输入事项总预计办理时限(单位:天) |    |
|          | "收费标准及依据 | <b>能为事项实践标准及结盟</b>          | ĥ  |
|          | 新注       | 與他做主內容                      | ł. |
|          |          | 67.7/13.03                  |    |
|          |          |                             |    |

添加事项时注意机构资质选择的提示,有些服务事项无资质要求,请在机构资质中添加 "其他资质"做为该事项的对应资质选项,添加其他资质时扫描件建议使用营业执照扫描件。

| 億用中國 | ▲ 法释题》 · 请上传信用中国企业信息截图            | ]• |
|------|-----------------------------------|----|
| 行业监管 | 全业行业监管信用链接<br>合成形器片<br>企业行业监管语用频率 |    |
| 其他信用 | 全业其他信用链接                          |    |

"信用中国"项为必填项,此处上传贵企业在信用中国网站的信用页面截屏图片,分为下列几步:

- (1) 打开信用中国网站: https://www.creditchina.gov.cn/
- (2) 在右上角搜索您的企业如下图:

7. 信用信息:

|                            |                          |          | 意见建议 网站声明 |  |
|----------------------------|--------------------------|----------|-----------|--|
| 信用中国<br>CREDITCHINA.GOV.CN | 信用信息<br>遺输入主体名称或者统一社会信用代 | 统一社会信用代码 | 始内文章      |  |

(3) 把贵公司自己的这个下图这个页面截图上传即可

| 法定代表人姓名 |            |       |                           | 业条主管单位名称 |            |                |    |
|---------|------------|-------|---------------------------|----------|------------|----------------|----|
| 组织类型    |            |       | 登记类型                      | 地方登记     | 地方祭记       |                |    |
| 登记管理机关  |            |       |                           | 设立登记日期   | 2005-09-   | 26             |    |
| 证书有效期起  | 2017-07-26 |       | 证书有效期止                    | 2020-07- | 2020-07-26 |                |    |
| 募捐资格标识  | 非慈善机构      |       | 网址                        | Q.M      | Q MEED V   |                |    |
| 住所      |            |       |                           | 业务范围     |            |                |    |
|         |            |       |                           |          |            |                |    |
| 3<br>2  |            | (f) 0 | <sup>0</sup> ه <u>ا</u> ه |          |            | - <u>`@`</u> - | ⊞  |
| 行政许可    | 行政处罚       | 守信激励  | 失信惩戒                      | 重点关注     | 资质/资格      | 风险提示           | 其他 |

## 8. 绵阳分公司(非绵阳企业)

| 分公司名称 | 清输入分公司名称               | • |
|-------|------------------------|---|
| 证件类型  | -3638                  | × |
| 证件号码  | 诸喻入证件带码                | • |
| 证件有效期 | yyyy-MM-dd             | * |
| 证件上传  | ▲ 选择图片 · 请上传新选证件类型的扫描件 |   |
| 联系人   | 分公司联系人                 | * |
| 联系电话  | 分公司联系方式                | * |
| の公地址  | 分公司办公地址                | * |
|       | Glatha                 |   |

默认为未开设,若已开设请选择并上传对应信息。

#### 其他相关证件(选填项)

| ● 系统首页 ■ 机构入驻 |    | の通貨商片 |                  |           |
|---------------|----|-------|------------------|-----------|
| ⊕ 869     €   |    | 预范    | 這件说明(面接編編, 面动保存) | 操作        |
| * 位用评价<br>    | ¢. |       | 123.jpg          | <b>20</b> |
|               |    |       | ting.jpg         |           |
|               |    |       | 125454.jpg       | 58 80     |

相关证件为机构灵活编辑版块,即可上传贵公司所获的荣誉信息,或其他相关资质证书,所获奖项等更能体现贵公司企业实力的证明材料。

#### 9. 信息报送

机构入驻信息填报好以后,需要在入驻总菜单界面,将信息报送到网上中介超市进行审 核操作

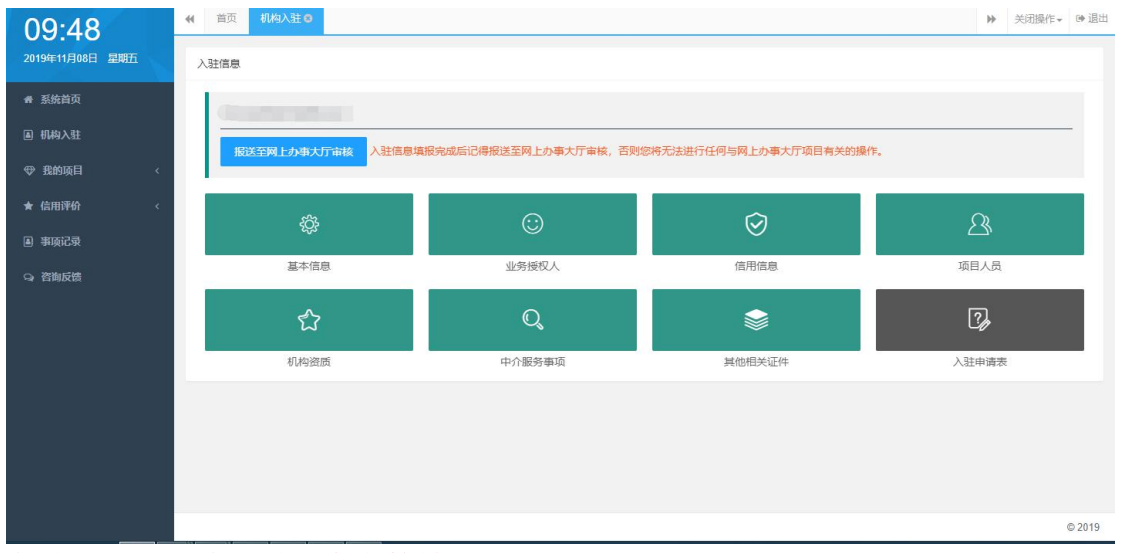

资料报送后,请及时留意审核情况。

审核结果会在此入提示相关信息

10. 入驻申请表

| 第4 第11日<br>第4 第11日<br>第4 第11日<br>第4 第11日<br>第4 第11日<br>第4 第11日<br>第4 第11日<br>第4 第11日<br>第5 第11日<br>第5 第111日<br>第5 第111日<br>第5 第1111日<br>第5 第1111日<br>第5 第1111日<br>第5 第1111日<br>第5 第1111日<br>第5 第1111日<br>第5 第1111日<br>第5 第1111日<br>第5 第1111日<br>第5 第1111日<br>第5 第1111日<br>第5 第1111日<br>第5 第11111日<br>第5 第11111111111111111111111111111111111 | 10                                                                                                    | 3 | <b>zjjg008</b><br>中介机构 | ∄户→   |    |
|----------------------------------------------------------------------------------------------------|----------------------------------------------------------------------------------------------------|---|------------------------|-------|----|
| 10:02                                                                                                    | (4) 前页 (133)这 (人社中) (34) (2)                                                                                                    |   | ₩                      | 关闭操作▼ | 健治 |
| 2019年11月00日 並前11<br># 系统首页<br>回 机构入驻<br>专 我的项目 《<br>* 信用评价 《                                                                                                    | <ul> <li>遗送方式: ③ 目送</li> <li>温馨短醒: 复車電提供的资料,请直接下载系统为您生成的《入驻申请表》,下载打印,每页加盖公章并补充对应签名日期后,目送到中介超市;<br/>日送地址:新述太厦南楼梯阳市政党服务监督管理局<br/>联系电话:0816—2316833</li> <li>注意:需要带齐所有证明版件进行一致性审查。</li> <li>确以并下我</li> </ul> |   |                        |       |    |
| <ul> <li>書 事項记录</li> <li>(4) 咨询反馈</li> </ul>                                                                                                    |                                                                                                    |   |                        |       |    |
|                                                                                                    |                                                                                                    |   |                        |       |    |

如果是新申请入驻的机构,在机构资料**初审通过后**,点击下载系统为您生成的《入驻 申请表》,**打印**出申请表后,逐页<mark>加盖公章</mark>及相关位置签名后,递送到网上中介超市 复核。注意:如果导出后的证件图片不清晰,请用附上复印件。